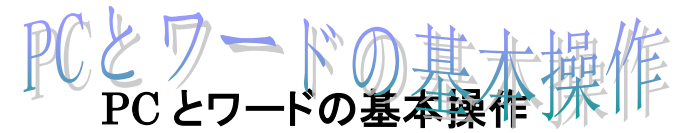

H27.7.23 IT ふたば会-水島講座

この手順書は、ワード講座の操作がよりスムーズにできるようにパソコンの基本的な操作、 情報をまとめたもので、水島講座への手引きとなるものです。

メニュー

- 1. デスクトップアイコンの整理
- 2. エクスプローラーの機能1
  - ファイル、フォルダの表示/コピー、移動
- エクスプローラーの機能2
   PC内に教材フォルダ作成
   名前をつける、ファイルを保存する、ショートカットをつくる
- 4. 教材ワード文書を開く・保存する

 「ワードアイコンクリック → 新規作成 →白紙文書が開く 既存文書ダブルクリック → 文書が開く
 ∫ 新規文書作成→名前を付けて保存
 〕 既ワード文書を開く→上書き保存

- 5. 複数のファイルを開く
- 6. ワード文書の種類(拡張子、互換モード)
- 7. マウスの使用(左、右クリック,ドラッグ&ドロップ)
- 8. 文書作成の要は 段落設定
- 9. 文字書体(フォント)
- 10.図(画像)の挿入について
- 11.USB, CD の基本的な使い方
- 12. 便利な操作

 POOは
 教材「ワート<sup>\*</sup> 2010

 速効!パソコン講座」

 の対応ヘ°ージ番号です

# 1. デスクトップアイコンの整理

デスクトップ上で[右クリック」→ [個人設定]→[デスクトップアイコン の変更]

チェックを入れたものはデスクトップ 上に表示させることができます

| デスクトップ アイニ | บ       |      |            |    |
|------------|---------|------|------------|----|
| 2 コンピュータ(N | M)      | ■こみ! | 箱(R)       |    |
| 🔽 ユーザーのフ:  | r111(U) | עב 🔽 | ・ロール パネル(の | C) |
| ✓ ネットワーク(N | 4)      |      |            |    |
|            | 1       |      | 1          | 2  |
|            | 400-    |      |            |    |

# (1) デスクトップのアイコンでできること

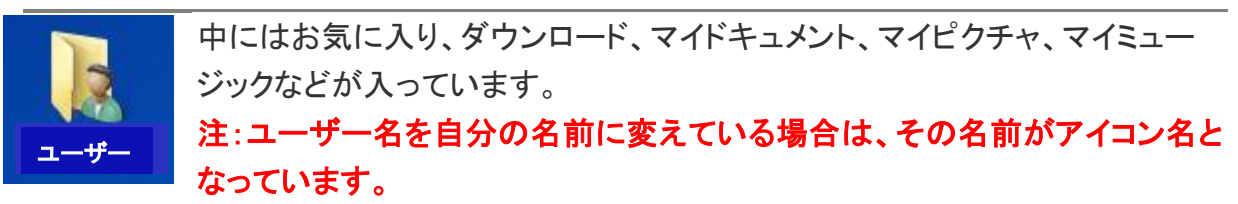

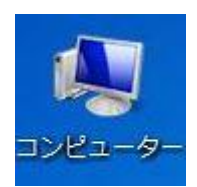

コンピューターを開くと Cドライブや Dドライブ、光学ドライブ、USB 機器など が表示されています。これらを操作することができます。このコンピューターか らパソコン内のすべてのフォルダ・ファイルを見つけていくことができます。 右クリックを使うことで、デバイスマネージャ、システム詳細設定、コンピュータ ーの管理などへ行くこともできます。

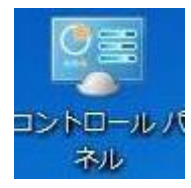

コントロールパネルでは パソコンのほとんどの基本的な設定を行うことができ ます。プログラムの追加と削除、電源設定、デバイスとプリンターなどよく使う 項目が多いところです。

## (2) アイコンの整理方法

デスクトップ上の何もないところで[右クリック]→[表示] メニューで

- ・アイコンを自動整列 : デスクトップ左上からきれいにアイコンを整列する
- ・アイコンを等間隔に整列: 自分の好きなところにアイコンを等間隔に配置できる
- ・上記両方のチェックを外す: 自分の好きなところにアイコンを自由に配置できる

## 2. エクスプローラーの機能1

**エクスプローラーとは**:コンピューター内に存在するフ ォルダーやファイルを一覧表示できる機能です

# (1) ファイル・フォルダの表示

あるフォルダを開いてみましょう(例 写真フォルダ)

[表示]ボタンから、いろいろ表示を変えてみる。内容に応じた表示方法にするとよい。

| Win7 の場合                                                                                                    | Win8 の場合          |
|----------------------------------------------------------------------------------------------------|-------------------|
| ファイル(F) 編集(E) 表示(V) ツール(T) ヘルプ(H)                                                                                                    | ファイル ホーム 共有 表示 操作 |
| 整理・共有・<br>マールパモ(0) ・<br>ステータスパー(B) ・<br>な友スプローラーパー(E) ・<br>並べ替え<br>サ Dropbox 特大アイコン(R) ・<br>サフィン(R) ・<br>サフィン(R) ・                                                               |                   |
| <ul> <li>・アスクトップ</li> <li>・デスクトップ</li> <li>・覧(L)</li> <li>・単価(D)</li> <li>▲ OneDrive</li> <li>並べて表示(S)</li> <li>コンテンツ(T)</li> <li>・・・・・・・・・・・・・・・・・・・・・・・・・・・・・・・・・・・・</li></ul> | ペイン レイアウト         |

(2) エクスプローラーでフォルダ、ファイルを探し、開くことができる
 左側にパソコン内に存在するフォルダーツリーが表示され、右側には選んだフォルダーの内容が表示されます。

|                                |             |                           |                  |           | 23 |
|--------------------------------|-------------|---------------------------|------------------|-----------|----|
|                                |             | •                         | ∲検索              |           | ٩  |
| ▲ 整理 · 韻 表示 · € 書さ込む           |             |                           | _                |           | ?  |
| フォルダツリー                        |             | 名前^                       | 更新日時             | 種類        | *  |
|                                | <u>~</u>    | AGENDA                    | 2010/07/28 16:24 | ファイル フォルダ |    |
| AGENDA                         |             | Aiseesoft Studio          | 2014/10/22 20:38 | ファイル フォルダ |    |
| Aiseesoft Studio               |             | AmuseGraphics             | 2012/02/17 12:07 | ファイル フォルダ | E  |
| AmuseGraphics                  |             | 📔 Anvsoft                 | 2010/12/16 14:29 | ファイル フォルダ |    |
| Anvsoft                        | =           | 📗 Apowersoft Screen Recor | 2014/06/29 20:19 | ファイル フォルダ |    |
| Apowersoft Screen Recorder Pro | -           | ] Bandicam                | 2015/01/24 22:35 | ファイル フォルダ |    |
| Bandicam                       |             | 📗 CravingExplorer         | 2012/02/25 11:32 | ファイル フォルダ |    |
| CravingExplorer                |             | 📗 Downloads               | 2012/07/12 9:42  | ファイル フォルダ |    |
| Downloads                      |             | ] dvd                     | 2014/10/19 18:03 | ファイル フォルダ |    |
| 🔒 dvd                          |             | ]] DVD Photo Slideshow    | 2012/03/04 0:57  | ファイル フォルダ |    |
| DVD Photo Slideshow            |             | 📔 DVDFab                  | 2014/12/23 16:21 | ファイル フォルダ |    |
| DVDFab                         |             | DVDVideoSoft              | 2012/03/13 18:07 | ファイル フォルダ |    |
| DVDVideoSoft                   |             | 📔 EBI                     | 2008/09/04 22:14 | ファイル フォルダ |    |
| EBI                            |             | ezTour_Workspace          | 2012/12/20 12:42 | ファイル フォルダ |    |
| ezTour_Workspace               |             | ] flashfolder             | 2013/01/03 16:47 | ファイル フォルダ |    |
| flashfolder                    | Ν           | 📗 FotoMix Data            | 2012/01/09 16:38 | ファイル フォルダ |    |
| FotoMix Data                   | $  \rangle$ | ]] Freemake               | 2014/06/22 19:55 | ファイル フォルダ |    |
| Freemake                       | ľ           | gegl-0.0                  | 2012/03/21 23:39 | ファイル フォルダ |    |
| gegl-0.0                       |             | J ComEncoder              | 2013/03/10 13:48 | ファイル フォルダ | -  |
| GomEncoder                     | -           |                           |                  |           | •  |
| 😨 71 個の項目                      |             |                           |                  |           | 1  |

- 3. エクスプローラーの機能2
  - (1) PC デスクトップに教材フォルダ作成

デスクトップに新しくフォルダをつくり、その中にファイルを保存します。

- 表示(V) 並べ替え(0) 最新の情報に更新(E) 貼り付け(P) ショートカットの貼り付け(S) ラフィックプロパティ.. 新規作成(W) フォルダ(F) ショートカット(S) 🦣 個人設定(R) 犠 ビットマップ イメージ ■ 連絡先 Microsoft Word 文書 Microsoft Office Word; 文書 Journal ドキュメント 🗐 Microsoft Office PowerPoint プレゼンテーション テキスト ドキュメント Microsoft Excel ワークシート
- 手順: デスクトップの空白部分で [右クリック]→[新規作成]①→[フォルダ]②をクリック → このようなフォルダ③ができるので、名前をつける→[Enter]

(2) ショートカットをつくる

頻繁にアクセスするフォルダやプログラムがある場合は、デスクトップ上にショートカットアイコンをおいておくと一回の操作で起動させることができます

ショートカットとは、フォルダ、ファイル、プログラム等の窓口となるアイコンを言います。 ショートカットは以下のようにしてつくれます。

**○フォルダ,ファイル,プログラム(実行ファイル)の上で**[右クリック]→[コピー]→ デスク <sup>推奨</sup> トップの適当な場所で[右クリック]→ [ショートカットの貼り付け]をクリックします。

- ○フォルダ,ファイル,プログラム(実行ファイル)の上で[右クリック]→メニューから[送る] 推奨 → [デスクトップ(ショートカットを作成)]
  - Oインターネット URL のショートカット

[URL をコピーする] → デスクトップの上で[右クリック]→ [新規作成]→ [ショートカット] → URL を貼り付け→ [次へ]→ ショートカットの名前をつける→ [完了]

# 4. 教材ワード文書を開く・保存する

(1) Word 初期設定で新規に白紙文書を開く P11
 [スタートメニュー]→[すべてのプログラム]→[Microsoft Office]→[Microsoft Office word]
 で起動します。 \*\*\* 簡単に開くには、デスクトップ(又はタスクバー)のワードアイコンをクリックする\*\*\*

スタート画面になりました。

Excel の例

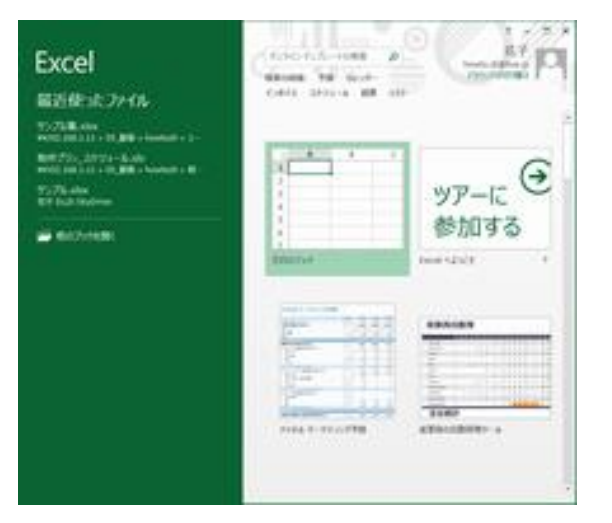

| Word                                         | (0.00 D.3-HER P)                       |             |
|----------------------------------------------|----------------------------------------|-------------|
| 最近使ったファイル                                    | 1007- AL MER 14-1<br>10-147 218 MPR 20 |             |
| 95/785-000<br>900108111 + 01,884 + hoved + ( |                                        |             |
| Chill Anno<br>Tri Philip                     |                                        |             |
| -                                            |                                        | •           |
|                                              |                                        | ツアーに        |
|                                              |                                        | 参加する        |
|                                              | CHECK B                                | mediation 1 |
|                                              | 10.5                                   | 9115        |
|                                              | - Investore                            | -           |
|                                              | Briant (B) a                           | 00.770-(20) |

Word の例

(2) Word で直接 新規白紙文書を開く設定にする 
 [ファイル]→[オプション]→[オプション]画面の[起動時の設定]で[このアプリケーションの起動時にスタート画面を表示する]のチェックを外し、[OK]ボタンをクリックします。

再度、ワードアイコンをクリックすると白紙のワード文書が開きます(エクセルも同様である)

|                                                                            | - Hersell Land  | Contractor               | × 44-07.4     | 281 - Honord Honor                    | loin.                              | and had |
|----------------------------------------------------------------------------|-----------------|--------------------------|---------------|---------------------------------------|------------------------------------|---------|
|                                                                            |                 | 8 - 57<br>2 - 56<br>- 2- | Brinne Game-s | CTANDOR DECIMUM<br>DISABOLI DE CONTRA | A DURSTON - C DESIGNATION OF LODGE | 1.011   |
| A                                                                          |                 | 17                       | A             | on South and South                    | CONTRACTOR OF THE OWNER.           |         |
|                                                                            | а <i>Г.</i> тир |                          |               |                                       | -                                  |         |
| TT<br>TT<br>TT<br>TT<br>TT<br>TT<br>TT<br>TT<br>TT<br>TT<br>TT<br>TT<br>TT | Call State of   | -                        |               | 1<br>BAR-7 (2)                        | P.                                 |         |

「注・・以後は、デスクトップに置いた Excel 文書や Word 文書のアイコンをクリックすると 新規に開きます」 (3) 編集した word (ワード)を保存する P12

作成したWord文書を保存せずに終了させてしまうと大変です。それまでの労力がすべて 水の泡になってしまいます。

- i.[ファイル]→[名前をつけて保存]で、新らしいファイルとして保存する 以下のような手順で操作する。
  - Word の保存先を指定する
  - 2 ファイル名を指定する
  - ③ [保存]をクリックします

| 名前を付けて作                                                                                                 | ¥存                                                                                                    |          |      |       |    |          | ? 🗵    |
|----------------------------------------------------------------------------------------------------|----------------------------------------------------------------------------------------------------|----------|------|-------|----|----------|--------|
| 保存先⊕                                                                                                    | 🕘 マイ ドキュメ                                                                                                    | 2F       | *    | @ · 🔁 | QX | 🎽 💷 • ツー | ¢Ω•    |
| <ul> <li>最近使ったドキュメント</li> <li>デスクトップ</li> <li>マイドキュメント</li> <li>マイ ドキュメント</li> <li>マイ コンピュータ</li> </ul> | <ul> <li>Downloads</li> <li>GomEncoder</li> <li>Google ガジェ</li> <li>Media Go</li> <li>My Podcasts</li> <li>マイ ピクチャ</li> <li>マイ ピグチャ</li> <li>マイ ビデオ</li> <li>マイ ミュージッパ</li> <li>受信したファイ)</li> </ul> | >F (1)   |      |       |    |          | 3      |
|                                                                                                    | ファイル名(1):                                                                                                    | 初心者にも分かる | word |       |    | ~ [      | (保存(5) |
|                                                                                                    | ファイルの種類①                                                                                                    | Word 文書  |      |       |    | - C      | キャンセル  |

Ⅱ.[ファイル]→[上書き保存] で保存する

上書き保存とは、すでに保存している文書を再編集した場合、同じファイル名で編 集後の状態を保存する場合を言います。

## 5. 複数のファイルを開く

**方法1**種類の異なる複数のファイル それぞれのファイルをクリックして開く・・別々のウィンドウで開きます この場合[タスクバー]上で右クリック→メニューから [ウィンドウを左右に並べて表示]で
同時に複数ウィンドウを画面に並べることができます。

## 方法2 ワード文書を複数

ワード画面で[ファイル]→[開く]の手順で2つ文書を開く・・・ワードの起動画面でファイル が開く。[表示]→ウィンドウグループの[並べて比較]で複数ウィンドウを画面に並べることが できます。

ワード文書 2

ワート 文書1

# 6. ワード文書の種類(拡張子、互換モード) || P14

ファイルには拡張子というものがあります。そのファイルが何のファイルであるのか判別 しファイルをクリックすると対応したソフトで開くことができるようになっています。

**拡張子の例** 写真は .jpg、PDF ファイルは .pdf、メモ帳は .txt、エクセル文書は .xlsx このように、ファイルの種類は、拡張子によって判別されます

## (1) ワード文書の場合

Word で作成したファイルは、「保存」という作業を行うことで拡張子が付けられます。

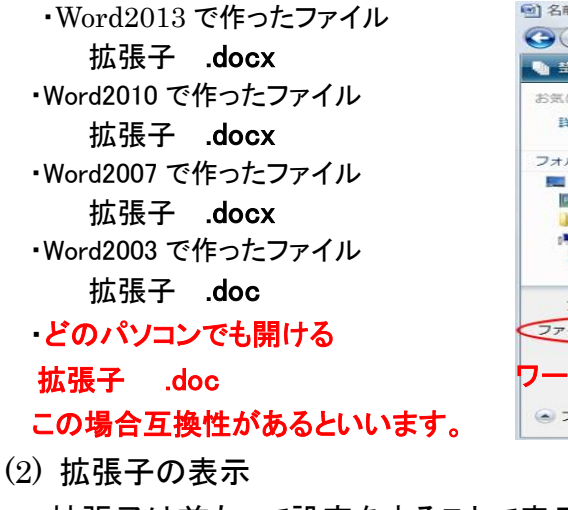

| お気に入りリンク<br>詳細 >>                                                             | 名前<br>ATI<br>JWEPSO                                                                                   | 更新日時                | 種類 | サイズ |  |
|-------------------------------------------------------------------------------|----------------------------------------------------------------------------------------------------|---------------------|----|-----|--|
| フォルダ ✓<br>■ デスクトップ ▲<br>■ Jimu<br>↓ パブリック<br>■ コンピュータ<br>▲ ローカルディ.<br>▲ ATI ← | <ul> <li>Program</li> <li>tools</li> <li>Windows</li> <li>お知らせ</li> <li>スーザー</li> <li>初期設定</li> </ul> | r Files<br>s<br>ツール |    |     |  |
| ファイル名(N): テス                                                                  | L.doc                                                                                                 |                     |    |     |  |
| A company and the second                                                      | d 97-2003 文書                                                                                          | t (*.doc)           |    |     |  |

拡張子は前もって設定をすることで表示されるようになります。 [コンピュータ]→[ツール]→[フォルダーオプション]をクリックで→フォルダオプションが開くので.

[表示]を選択→[詳細設定]グループの[登録されている拡張子は表示しない]のチェックを外 す→[OK]ボタンをクリックで設定が完了する

・ルター

- オプショ

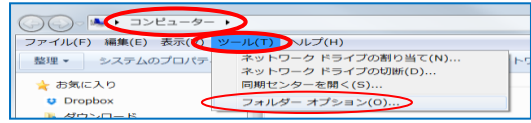

# 全般 表示 検索 レッショーの 衣示 このフォルダーに使用している表示方法(詳細表示やアイコン など)をこの種類のフォルダーすべてに適用することができます。 フォルダーの表示 フォルダーに適用(L) フォルダーをリセット(R) キ細設定: ● 入力した項目をビューで選択する ログオン時に以前のフォルダー ウィンドウを表示する ダ 切考れや圧縮された NTFS ファイルをカラーで表示する ダ 世界やいサードを使用する(推選) ダ 空のドライブは (ロンビューター)フォルダーに表示しない ダ 捕り、販店ファイル・アイコンを表示する 常にアイコンを表示し、通り小販は表示しない ダ 第にメニューな表示する。 第にメニュースをする。 を表示し、≋ョ→... <u>き表示する</u> いる拡張子は表示しない だでJFJIの - ワインドのをM< オペレーティング システム ファイルを表示しない Ⅲ 既定値に戻す(D) OK キャンセル 適用(A)

ようにするとメニューがでます。

7. マウスの使用(左、右クリック、ドラッグ&ドロップ)

パソコンの操作はマウスでほとんどできるように なっています。特定の操作にキーを使うこともあり ます。

- **左クリック**:これから何か操作を行う文字入力の開始位置、文章の範囲、画像などを選択しま す。又上部のリボンを操作するときに使います。頻繁に使います。
- 右クリック: 操作する対象の上で右クリックすると、対象に応じた操作命令メニューが現れま す。上部のリボンにある命令であったり、エクスプローラーが使う命令であったり します。次の対象の上で右クリックして確認しましょう!!

・フォルダ・ファイル・ドライブ(CやDドライブ)・ワード文章内の文章、画像

操作で迷った時には、右クリックからメニューで!・・・うまくクリックできない場合は以下の

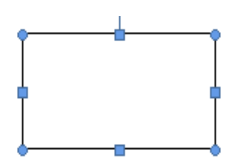

左図のように枠を選択した状態で アプリケーションキーをクリックしま す。アプリケーションキーがない PC では、「Shift + F10」と操作します

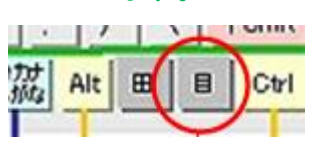

ドラッグとドロップ

マウスの左側のボタンを押したままマウスを移動させることです。

掴んだものを引きずって行き、目的の場所で落とすということです

デスクトップ上の不要なファイルをゴミ箱へ移動させたり、フォルダの中へファイルを収納 したりする時に、ドラッグ&ドロップ(略して D&D と記される)を使うと便利です。

# 8. ワード文書作成の要は段落設定 **P34~P39**

ワード文書は段落の集合から成り立っています。メリハリのある、すっきりした文書とするに は段落を理解し、使いこなすことが必要です。ここでは最低限必要な段落設定をまとめます。

(1) 段落の調整時にベースとなる文字の大きさ、 段落の行頭字下げ、2 行目のぶら下げ字数は段落の行頭文字サイズが基準になる。 行間の行数はワート・ヘージ・設定の行送りが基準になる。 インデント(余白設定)の字数はワートヘージ・設定の字送りが基準になる。 タブ位置の場合の字数はワート・ヘージ・設定の字送りが基準になる。 [ページレイアウト]→ページ設定グループの □ をクリック→字送り(10.5pt), 行送り(18pt)を確認

(2) 段落文章を書式設定してレイアウトを整える 下記文章を 左インデント4文字、1文字字下げ、1.5 行の行間 に設定してみよう

例文

タブのギャラリーには、文書全体の体裁に合わせて調整するためのアイテムが含まれています。 これらのギャラリーを使用して、表、ヘッダー、フッター、リスト、表紙や、その他の文書パーツを 挿入できます。図、グラフ、図表を作成すると、文書の現在の体裁に合わせて調整されます。

段落内にカーソルを置き [ホーム]→段落グループの 💿 で設定する

| 段落               |                                   | ? ×             |
|------------------|-----------------------------------|-----------------|
| インデントと行間隔        | 改ページと改行 体裁                        |                 |
| 全般               |                                   |                 |
| 配置(G):           | 両端揃え                              |                 |
| アウトライン レベル(      | Q): 本文 🔻                          |                 |
|                  |                                   |                 |
| インデント            |                                   |                 |
| 左(L):            | 4字 🚔 最初の行(S):                     | 幅()):           |
| 右( <u>R</u> ):   |                                   | ▼ 1字 🚖          |
| 📃 見開きページの        | インデント幅を設定する(M)                    |                 |
| ■1 行の文字数4        | を指定時に右のインデント幅を自動調整する              | (D)             |
|                  |                                   |                 |
| 段落前( <u>B</u> ): | 0 px 🚖 î <del>78(<u>N</u>).</del> | 間隔( <u>A)</u> : |
| 段落後(E):          | 0 px 🚖 🤇 15 🏹                     | -               |
| 📃 同じスタイルの対       | 易合は段落間にスペースを追加し <del>ない(⊙)</del>  |                 |
| 📝 1 ページの行数       | !を指定時に文字を行グリッド線に合わせる(⊻            | Ø               |
| ブレビュー            |                                   |                 |
|                  |                                   |                 |

(3) 段落文章の左寄せ、中央、右寄せ

段落文章は[ホーム]→段落グループの

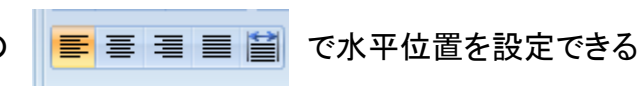

### (4) 項目番号の書式コピーでの設定

コピー元の段落にカーソルを置き、[ホーム]→クリップホート・グループの <mark>ダ書式のコピー/貼り付け</mark> をクリックし、コピー先段落をクリックで書式が貼り付けられる

#### 例題

#### 項目(4)を書式コピーして、下記文章を項目(5)としてみよう

ライブラリーには、文書全体の体裁に合わせて調整するためのアイテムが含まれています。

- 9.文字書体(フォントともいう) || P26
- 基本的な分類:フォントは、大きく分けて「等幅フォント」と「プロポーショナルフォント」の2種類がある。 「等幅フォント」は、それぞれの文字(全角文字)が正方形の比率になるように設計されたフ ォントで、各文字の横幅は一定である。 「MS 明朝」や「HG ゴシック E」など
  - 「プロポーショナルフォント」は、文字の形状に応じて横幅が異なるフォントとなる。 フォント名に「P」が付くフォント:「MS P 明朝」、「HGP 創英角ポップ体」など
  - 「縦書き用フォント」は、S が付くフォントで半角文字はプロポーショナルフォント、全角文字は 等幅フォントとなる。 「HGS ゴシック E」など

フォントの比較

MSP 明朝:明けが浜海岸では数年前まで sailing が盛んだったそうです MS 明朝:明けが浜海岸では数年前まで sailing が盛んだったそうです

10. 図(画像)の挿入について P61

### (1) 画像の挿入方法

ワード文書には、クリップアート、デジカメ画像、NET からダウンロードした画像 等を挿 入することができます。

挿入するには2つの方法があります。

〇自由位置に挿入

[挿入]→[図]→画像選択して[挿入]クリック で画像が貼り付けられるので 大きさ、位置 を調整する。

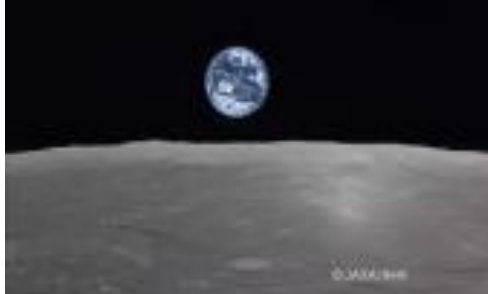

〇図形に挿入

図形を描画し選択状態にする→描画ツールが現れるので[書式]→[図形の塗りつぶし] →[図]→選択画面から画像を指定し[挿入] で図形内に画像が挿入される。

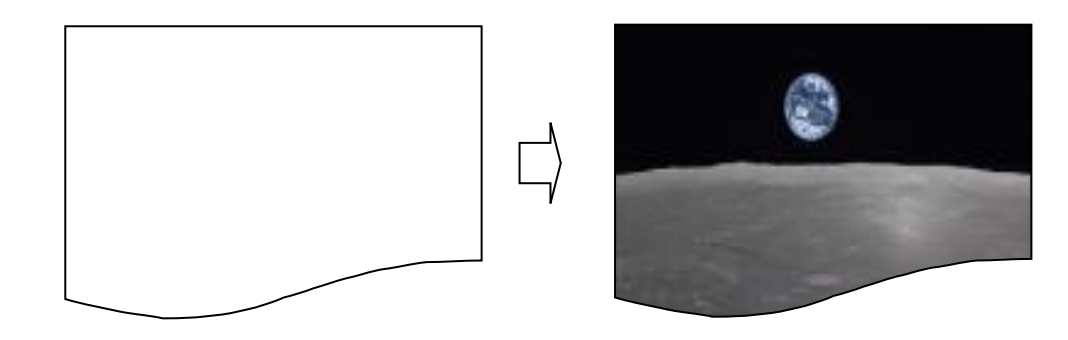

(2) 画像挿入時のレイアウトの設定 || 裏技 画像を文書に挿入すると、初期設定では [行内]になっており文章が押しのけられ配 置が乱れる。

この対応として、「行内]→「前面]へ変更しておくとよい。

[ファイル]→[オプション]→[詳細設定]→[切り取り、コピー、貼り付け]→ 図を挿入/貼り付ける形式で「前面」へ変更する

- 11. USB. CD の基本的な使い方
  - (1) USB メモリ

USB コネクタに接続して使用する、フラッシュメモリを内蔵した持ち運び 可能な記憶装置。差し込むだけですぐに USB メモリを使える。フォルダと USB を 同じように、各種ファイルを保存できる。

のこと

2010/10/14

P 🛱 🚜 🐚

- (2) 安全に取り外す方法
- ・通知領域の「\_\_\_」①をクリックします。
- ·このアイコン2をクリックします。
- ・表示された一覧から「USB Mass Strage Device の取り出し」③をクリックします。

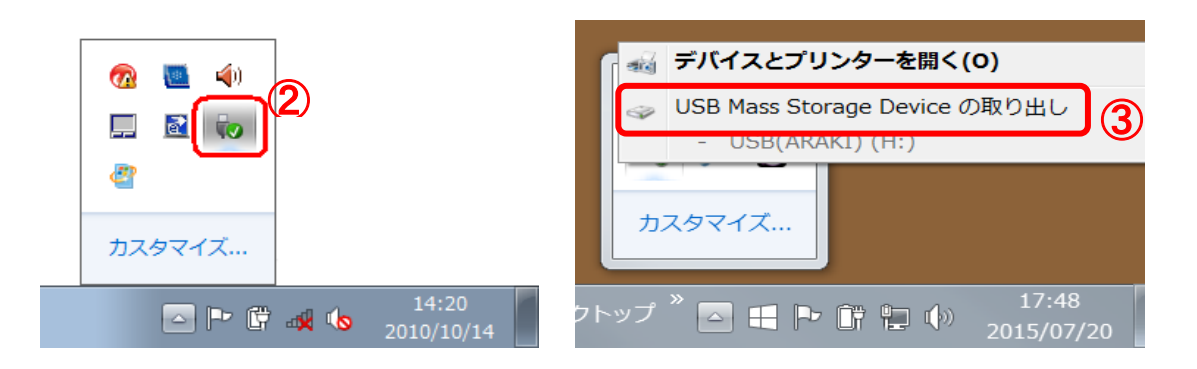

(3) CD ディスク

大容量の持ち運び可能な記憶装置です。CD/DVDトレイに挿入して使用します。

### 12. 便利な操作

画面が動かなくなったり、微妙な操作がうまくできない等、これらに対応した便利な操作を 知っておくと効率的に対処できる。

・画面がフリーズして動かなくなった → [Ctrl]+[Alt]+[Delete] で ログオフ 又は 電源ボタンを長押しでシャットダウンさせる

### (例) ノートパソコンのキー配置

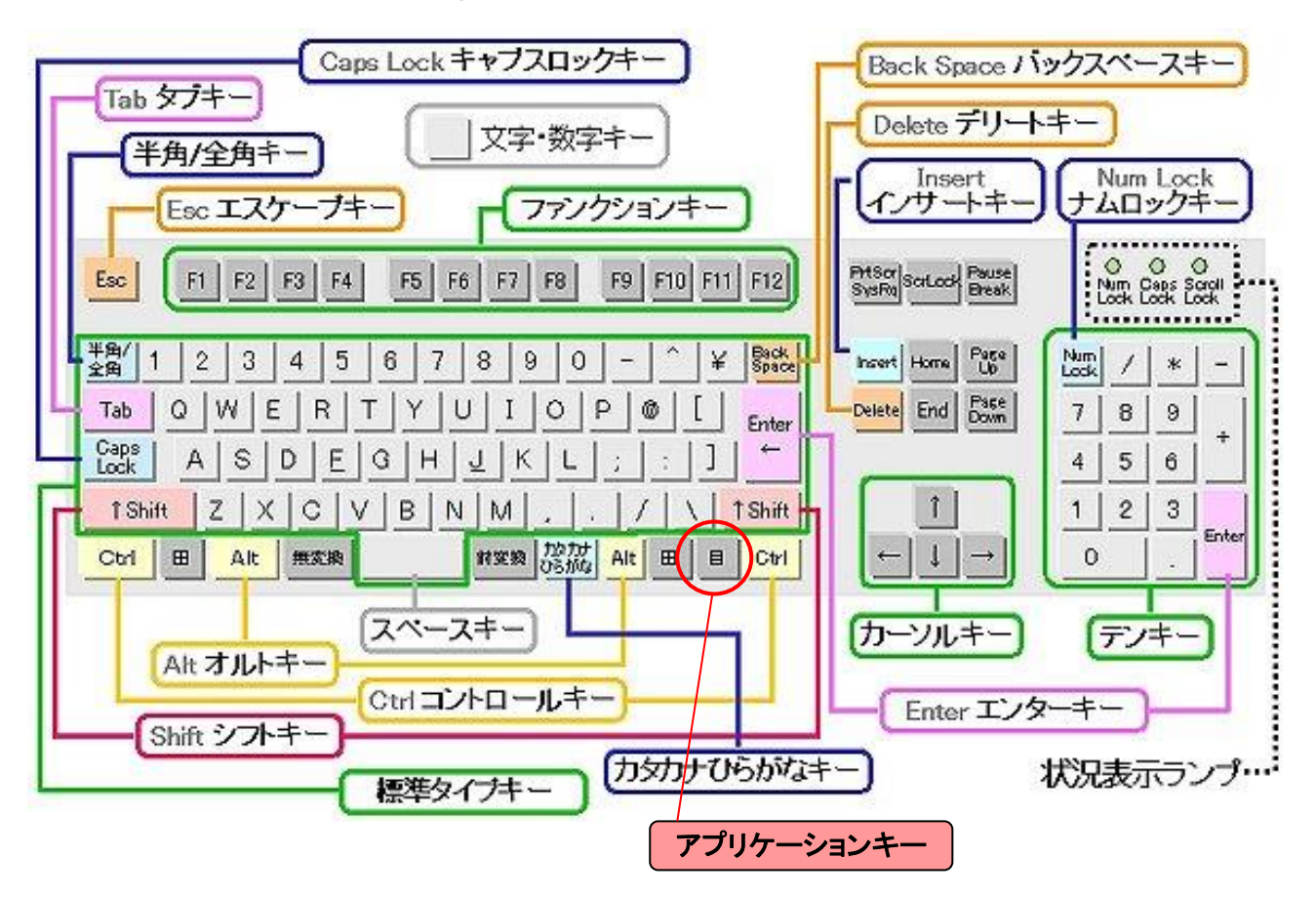

以上